# Глава 10. Отчеты по начислениям

- 10.1. Отчет «Реестр начислений»
- 10.2. Отчет «Свод начислений»
- 10.3. Отчет «Свод начислений по периоду регистрации»
- 10.4. Отчет «Свод начислений (по составу тарифа)»
- 10.5. Отчет «Расчетная ведомость»
- 10.6. Отчет «Расчетная ведомость по периоду регистрации»
- 10.7. Отчет «Ведомость начислений по периоду взаиморасчетов»
- 10.8. Отчет « Ведомость начислений по периоду регистрации»
- 10.9. Отчет «Анализ начислений»
- 10.10. Отчет «Потребление услуг»
- 10.11. Отчет «Потребление услуг по актам»
- 10.12. Отчет «Потребление услуг по счетчикам»
- 10.13. Отчет «Количество потребителей»

### 10.1. Отчет «Реестр начислений»

Отчет «Реестр начислений» содержит информацию обо всех начислениях, назначенных лицевым счетам при помощи тарифного плана или индивидуальным начислением.

- в меню конфигурации выберем Коммунальный учет Отчеты Начисления Реестр начислений;
- в форме отчета «Реестр начислений» в поле «Дата» укажем 30.11.2011; нажмем кнопку «Сформировать».

| ная дата: 30.11.2011 🗐                                                               |                      |                |                    |                |                                      |            |
|--------------------------------------------------------------------------------------|----------------------|----------------|--------------------|----------------|--------------------------------------|------------|
| мировать                                                                             |                      |                |                    |                |                                      | e          |
|                                                                                      |                      |                |                    |                |                                      |            |
| Реестр начислении                                                                    |                      |                |                    |                |                                      |            |
| период: 30.11.2011<br>Гоуддировки строк: Здание: Пицевой скет: Помешение: Тарифный д | пан: Лействует С. Ле | CTRVET DO: BU  | п начиспения: Ви   | a Tanuda: Hau  | ало: Окончание: Тариф: Тариф свер    | V HODMEL   |
| руппровля строк. одалле, лицевой счет, полещение, тарифлан н                         | лап, делогруст с, де | norbyer no, br | A na monomina, pri | a rupnou, nu s | ano, okonyanile, rapitę, rapitę ebep | A nopinol, |
| Здание                                                                               |                      |                |                    |                |                                      |            |
| Лицевой счет                                                                         | Помещение            |                |                    |                |                                      |            |
| Тарифный план                                                                        | Действует С          | Действует г    | 10                 |                |                                      |            |
| Вид начисления                                                                       | Вид тарифа           | Начало         | Окончание          | Тариф          | Тариф<br>сверх<br>нормы              |            |
| Крылатская д.1                                                                       |                      |                |                    |                |                                      |            |
| Барышников Михаил Антонович                                                          | Крылатская д.1       | і, кв. 3       |                    |                |                                      |            |
| ТФ Население                                                                         | 31.10.2011           |                |                    |                |                                      |            |
| Водоотведение (канализация)                                                          | Население            | 31.10.2011     |                    | 8,7400         |                                      |            |
| Вывоз ТБО                                                                            | Население            | 31.10.2011     |                    | 1,0600         |                                      |            |
| Горячее водоснабжение (по норме)                                                     | Население            | 31.10.2011     |                    | 70,5600        | 72,0000                              |            |
| Отопление                                                                            | Население            | 31.10.2011     |                    | 19,8400        |                                      |            |
| Содержание и техническое обслуживание                                                | Население            | 31.10.2011     |                    | 15,9000        |                                      |            |
| Техническое обслуживание лифтового оборудования                                      | Население            | 31.10.2011     |                    | 100,0000       |                                      |            |
| Холодное водоснабжение (по норме)                                                    | Население            | 31.10.2011     |                    | 12,1800        |                                      |            |
| Электроэнергия (по счетчику)                                                         | Население            | 31.10.2011     |                    | 2,5300         |                                      |            |
| Электроэнергия мест общего пользования                                               | Население            | 31.10.2011     |                    | 2,3000         |                                      |            |
| Петров Петр Иванович                                                                 | Крылатская д.1       | , кв. 2        |                    |                |                                      |            |
| ТФ Население                                                                         | 31.10.2011           |                |                    |                |                                      |            |
| Водоотведение (канализация)                                                          | Население            | 31.10.2011     |                    | 8,7400         |                                      |            |
| Вывоз ТБО                                                                            | Население            | 31.10.2011     |                    | 1,0600         |                                      |            |
| Горячее водоснабжение (по норме)                                                     | Население            | 31.10.2011     |                    | 70,5600        | 72,0000                              |            |
| Отопление                                                                            | Население            | 31.10.2011     |                    | 19,8400        |                                      |            |
| Содержание и техническое обслуживание                                                | Население            | 31.10.2011     |                    | 15,9000        |                                      |            |
| Техническое обслуживание лифтового оборудования                                      | Население            | 31.10.2011     |                    | 100,0000       |                                      |            |
| Холодное водоснабжение (по норме)                                                    | Население            | 31.10.2011     |                    | 12,1800        |                                      |            |
| Электроэнергия (по счетчику)                                                         | Население            | 31.10.2011     |                    | 2,5300         |                                      |            |
| Электроэнергия мест общего пользования                                               | Население            | 31.10.2011     |                    | 2,3000         |                                      |            |
| Шаталов Геннадий Андреевич                                                           | Крылатская д.        | 1 кв.1         |                    |                |                                      |            |
| Индивидуальные начисления                                                            |                      |                |                    |                |                                      |            |
| Целевой сбор                                                                         | Население            | 31.10.2011     |                    | 50,0000        |                                      |            |
| ТФ Население                                                                         | 31.10.2011           |                |                    |                |                                      |            |
| Водоотведение (канализация)                                                          | Население            | 31.10.2011     |                    | 8,7400         |                                      |            |
| BUBOS I DU                                                                           | Население            | 31.10.2011     |                    | 1,0600         | 70.0000                              |            |
| і орячее водоснаожение (по норме)                                                    | население            | 31.10.2011     | _                  | 70,5600        | 72,0000                              |            |
| Отопление                                                                            | население            | 31.10.2011     | -                  | 19,8400        |                                      |            |
| содержание и техническое оослуживание                                                | население            | 31.10.2011     | -                  | 15,9000        |                                      |            |
| Техническое оослуживание лифтового осорудования<br>Хородира водоскабующие (до нормо) | Население            | 21 10 2011     |                    | 12 1900        |                                      |            |
| Электоранартия (по систиких)                                                         | Население            | 31.10.2011     |                    | 2 5200         |                                      |            |
|                                                                                      | Induction the        | 01.10.2011     |                    | 2,5500         |                                      |            |

### 10.2. Отчет «Свод начислений»

**Отчет** «Свод начислений» содержит сводную информацию о начислениях, оплатах и остатках по оплате за коммунальные услуги за определенный период. Данный отчет может быть сформирован по лицевым счетам и сводно.

Сформируем данный отчет сводно:

- в меню конфигурации выберем Коммунальный учет Отчеты Начисления Свод начислений;
- в «Вариантах отчета» выберем «Сводно»;
- в форме отчета «Свод начислений» установим произвольный период «01.12.2011— 31.12.2011»;
- нажмем кнопку «Сформировать».

| велений период                                                                                                    | ранный период                                                                                                    | ольный период  с: 01.12.2011  по: рормировать                                                                                   | 31.12.2011 🔳 📖          |           |          |       |          |    |                                        |                |      |
|----------------------------------------------------------------------------------------------------|----------------------------------------------------------------------------------------------------|----------------------------------------------------------------------------------------------------|-------------------------|-----------|----------|-------|----------|----|----------------------------------------|----------------|------|
| Свод начислений<br>Троппрови строк: Организация, Вид начисления;<br>Тропаравитисток, Начисления состаток, Начисления состаток;<br>Организация<br>Вида тачисления<br>Состаток, Начисления<br>Вида тачисления<br>Состаток, Начисления<br>Вида тачисления<br>Состаток, Начисления<br>Вида тачисления<br>Состаток, Начисления<br>Состаток, Начисления<br>Состировка<br>Состировка<br>Сости                                                                                                    | Construction       Important         Biogrammed tops:       Cystematicality:       Big assurption         Structure       Construction       Description         Important       Headmann       Headmann       Headmann         Structure       Construction       Description       Description         Structure       Headmann       Headmann       Headmann       Headmann         Structure       Structure       Structure       Description       Headmann         Structure       Structure       Structure       Description       Headmann         Structure       Structure       Structure       Description       Headmann         Structure       Structure       Structure       Description       Headmann       Headmann         Structure       Structure       Structure       Description       Headmann       Headmann                                                                                                    | вод начислений                                                                                                    |                         |           |          |       |          |    |                                        |                |      |
| CBOD Harturchentină       Teprinargizerăție       Teprinargizerăție <th< th=""><th>Bog Havischer<br/>gran (Jacabas 2011 f.<br/>ynningoes cross: Opravisation: Bielenenenenenenenenenenenenenenenenenene</th><th>вод начислений</th><th></th><th></th><th></th><th></th><th></th><th></th><th></th><th></th><th></th></th<>                                                                                                    | Bog Havischer<br>gran (Jacabas 2011 f.<br>ynningoes cross: Opravisation: Bielenenenenenenenenenenenenenenenenenene                                                                                                    | вод начислений                                                                                                    |                         |           |          |       |          |    |                                        |                |      |
| Организация         Начальный<br>всего         Льгот<br>всего         Конечный<br>остаток         Пьгот<br>сотаток         Конечный<br>остаток         Оплачено         Льгот<br>остаток         Конечный<br>остаток         Оплачено         Пьгот<br>остаток         Конечный<br>остаток         Оплачено         Пьгот<br>остаток         Конечный<br>остаток         Оплачено         Пьгот<br>остаток         Конечный<br>остаток         Оплачено         Оплачено <th>рганизация на начальный начисленю Оплачено Льгот Конечный остаток и сегоо Оплачено Льгот конечный остаток и остаток и сегоо Оплачено Льгот конечный остаток и отаток и сегоо Оплачено Льгот конечный остаток и сегоо Оплачено Льгот конечный остаток и сегоо Оплачено Льгот конечный остаток и сегоо Оплачено Льгот конечный остаток и сегоо Оплачено Льгот конечный остаток и сегоо Оплачено Льгот конечный остаток и сегоо Оплачено Льгот конечный остаток и сегоо Оплачено Льгот конечный остаток и сегоо Оплачено Селоток и сегоо Оплачено Селоток и сегоо Оплачено Селоток и сегоо Оплачено Селоток и сегоо Оплачено Селоток и сегоо Оплачено Селоток и сегоо Оплачено Селоток и сегоо Оплачено Селоток и сегоо Оплачени (по норме) 711,7 222,32 851,9 306,97 51,50 9 1064,51 Ополение (по норме) 772,63 806,97 51,50 9 1064,51 Ополение Селоток Сесоновичение (по норме) 771,7 170,52 791,7 170,52 791,7 170,52 791,7 170,52 791,7 170,52 791,7 170,52 1543,3 опо 9 032,67 3 812,05 6 0000 6 844,72 № Начиления сегоо Ослуживание по норме) 50 50 50 50 50 50 50 50 50 50 50 50 50</th> <th>риод: Декаорь 2011 г.<br/>уппировки строк: Организация; Вид начисления;<br/>казатели: Начальный остаток; Начислено всего; Оплачен</th> <th>ю; Льгот; Конечный оста</th> <th>OK;</th> <th></th> <th></th> <th></th> <th>A.</th> <th>Параметры<br/>Параметр<br/>Конец периода</th> <th>Значение</th> <th>Дата</th> | рганизация на начальный начисленю Оплачено Льгот Конечный остаток и сегоо Оплачено Льгот конечный остаток и остаток и сегоо Оплачено Льгот конечный остаток и отаток и сегоо Оплачено Льгот конечный остаток и сегоо Оплачено Льгот конечный остаток и сегоо Оплачено Льгот конечный остаток и сегоо Оплачено Льгот конечный остаток и сегоо Оплачено Льгот конечный остаток и сегоо Оплачено Льгот конечный остаток и сегоо Оплачено Льгот конечный остаток и сегоо Оплачено Льгот конечный остаток и сегоо Оплачено Селоток и сегоо Оплачено Селоток и сегоо Оплачено Селоток и сегоо Оплачено Селоток и сегоо Оплачено Селоток и сегоо Оплачено Селоток и сегоо Оплачено Селоток и сегоо Оплачено Селоток и сегоо Оплачени (по норме) 711,7 222,32 851,9 306,97 51,50 9 1064,51 Ополение (по норме) 772,63 806,97 51,50 9 1064,51 Ополение Селоток Сесоновичение (по норме) 771,7 170,52 791,7 170,52 791,7 170,52 791,7 170,52 791,7 170,52 791,7 170,52 1543,3 опо 9 032,67 3 812,05 6 0000 6 844,72 № Начиления сегоо Ослуживание по норме) 50 50 50 50 50 50 50 50 50 50 50 50 50                                                                                                    | риод: Декаорь 2011 г.<br>уппировки строк: Организация; Вид начисления;<br>казатели: Начальный остаток; Начислено всего; Оплачен | ю; Льгот; Конечный оста | OK;       |          |       |          | A. | Параметры<br>Параметр<br>Конец периода | Значение       | Дата |
| Остаток         всего         Остаток         всего         Остаток         Остаток                                                                                                    | Остаток         всего         Остаток         всего         Остаток         Остаток         Всего         Остаток         Соборов         Соборов         Со                                                                                                    | оганизация                                                                                                    | Начальный               | Начислено | Оппачено | Пьгот | Конечный |    |                                        | 11             |      |
| Оконстрание         Облити         Облити                                                                                                    | на паклютит общето<br>Авано<br>Авано<br>Водоотедение (канализация)<br>111,2 36 00,42 67,92 -607,52<br>Водоотедение (канализация)<br>111,2 36 00,42 60,42 112,36<br>Водоотедение (по норме)<br>112,36 00,42 60,42 112,36<br>Отоление<br>2103,04 1130,88 2103,04<br>Содержание и техническое обслуживание<br>168,54 506,3 908,3 1685,4<br>Содержание потехническое обслуживание<br>168,54 506,3 908,3 1685,4<br>Содержание потехническое обслуживание<br>168,54 506,3 908,3 1685,4<br>Содержание потехническое обслуживание<br>168,54 506,3 908,3 1685,4<br>Содержание потехническое обслуживание<br>168,57 5 2 781,7 170,52<br>Содержание потехнику)<br>3лектроэнергия мест общего пользования<br>235,29 361,79 235,29 361,79<br>3лектроэнергия мест общего пользования<br>0 9 032,67 3 812,05 6 000 6 844,72<br>0 Лакено<br>0 Лакено<br>0               | ил начистения                                                                                                    | остаток                 | BCEFO     |          |       | остаток  |    | Отбор                                  |                |      |
| Сих толиори 0002,00 0004712<br>Водоотведение (канализация) 7711,7 222,32 633,9 302,12<br>Водоотведение (канализация) 771,7 72,63 806,97 515,09 1064,51<br>Отолление 2103,04 1130,88 1130,88 2103,04<br>Горячее водоснабжение (по норме) 772,63 806,97 515,09 1064,51<br>Отолление 1685,4 906,3 906,3 11685,4<br>Содержание и техническое обслуживание 1685,4 906,3 906,3 11685,4<br>Содержание (по счетчику) 791,7 170,52 791,7 170,52<br>Холодное водоснабжение (по чорме) 66,75 6 66,75<br>Злектрознергия (по счетчику) 225,29 361,79 235,29 361,79<br>Злектрознергия (по счетчику) 9 032,67 3 812,05 6 000 6 844,72                                                                                                    | A толицири         D 02201         D 0200         D 04120         D 0400           A anc         00020         00120         000752         000752           Bogotregenete (kahanusqurki)         711,7         222,22         831,9         302,12           Bogotregenete (kahanusqurki)         112,23         606,42         614,22         112,38           Toronnetue         2103,04         1130,88         2103,04         1064,51           Oronnetue         2,85         2,85         2,85           Ocagepkante in texnitivecine oбслуживание (no kopwie)         791,7         170,52         2,85           Congenoe Bogochaßkenie (no kopwie)         66,75         1         666,75           Lienesoli oбор         50         50         50           Sinetroposeprink Mech obusei         235,29         361,79         235,29         361,79           Sinetroposeprink Mech obusei         233,26         700,5         1544,33         700,5         1544,33           oro         9 032,67         3 812,05         6 0000         6 844,72         Maschenik ocratok                                                                                                    | ж "Kowdoor"                                                                                                    | 0.032.67                | 3 812 05  | 6.000    |       | 6.844.72 |    | Done B                                 | AR CD SUBLIAN  |      |
| Политися         11.7         222.32         631,9         302.12           Вывоз ТБО         112,36         60.42         112,36         102.12           Политиче (по норме)         172,86         806.97         515.09         1084,51           Отопление         2103,04         1130,88         2103,04         2.85           Осоративание и техническое оболуживание         1 685.4         2.85         2.85           Холодное водоснабжение (по норме)         66.75         2.85         2.85           Холодное водоснабжение (по норме)         66.75         66.75         9.17         170.52           Холодное водоснабжение (по норме)         66.75         60.00         50         50           Зпектрознерлия мест общего пользования         2.313.8         770.5         1 543,3         700.5         1 543,3           того         9 032.67         3 812,05         6 000         6 844,72         ✓         Конечный остаток           Сортировка         Сортировка         0 3.812,05         6 000         6 844,72         Остаток                                                                                                    | Солосториче водоснабжение (по норме)<br>Вараот ведение (канализация)<br>Вывоя ТБО<br>Отопление<br>Пени<br>Содержае водоснабжение (по норме)<br>Пени<br>Содержание и техническое обслуживание лифтового оборудования<br>1685,4<br>Техническое обслуживание лифтового оборудования<br>1690,100<br>Содержание и техническое обслуживание лифтового оборудования<br>1685,4<br>Техническое обслуживание лифтового оборудования<br>1690,100<br>Содержае водоснабжение (по норме)<br>Содержае водоснабжение (по норме)<br>Содержае водоснабжение (по норме)<br>Содержае<br>Содержае водоснабжение (по норме)<br>Содержае водоснабжение (по норме)<br>Содержае водоснабжение (по норме)<br>Содержае<br>Содержае | ÅBauc .                                                                                                    | 0 002,01                | 5 612,05  | 807.92   |       | -807.92  |    | TIONE                                  | ид ор онононио |      |
| Вивоз ТБО         112,36         60,42         60,42         112,36           Горячев водоснабжение (по норме)         772,63         806,97         515,09         1.064,51           Отопление         2.03,04         1130,88         1130,88         2.103,04           Пени         2.85         2.85         2.85           Содержание и техническое обслуживание         1.685,4         906,3         906,3         1.685,4           Холодное водоснабжение (по счетику)         791,7         170,52         791,7         170,52           Холодное водоснабжение (по счетику)         66,75         66,75         66,75           Целевой сбор         50         50         50           Электрозения (по счетику)         233,8         770,5         1.543,3           Того         9.032,67         3.812,05         6.000         6.844,72                                                                                                    | Вывоз ТВО (плитено) 112,38 60,42 60,42 112,36<br>Горячев водоснабжение (по норме) 772,63 806,87 515,09 1064,51<br>Отопление 2103,04 1130,88 1130,88 2103,04<br>Пени 203,04 1130,88 1130,88 2103,04<br>Сдержание и техническое обслуживание 1685,4 906,3 906,3 1685,4<br>Техническое обслуживание пифтового оборудования 190 100 100 180<br>Холодное водоснабжение (по счетину) 791,7 170,52 791,7 170,52<br>Холодное водоснабжение (по норме) 66,75 0 50 50 50<br>Блестрозеноргия (по счетину) 225,29 361,79 235,29 361,79<br>Электрозеноргия мест общего пользования 2313,8 770,5 1543,3<br>ото 9 032,67 3 812,05 6 000 6 844,72<br>Сортировка<br>Сортировка                                                                                                    | Волоотвеление (канализация)                                                                                                    | 711.7                   | 222.32    | 631.9    |       | 302.12   |    |                                        |                |      |
| Трячев водоснабжение (по норме)         772.83         806.97         515.09         1 064,51           Отоление         2 103.04         1 130.88         2 103.04           Содержание и техническое обслуживание         1 685,4         906.3         1 685,4           Холодное водоснабжение (по счетчику)         791.7         170.52           Холодное водоснабжение (по норме)         66.75         66.75           Целевой сбор         50         50           Электроэнергия (по счетчику)         231.8         770.5         1 543.3           Электроэнергия мест общего пользования         2 31.8         770.5         1 543.3           Того         9 032.67         3 812.05         6 000         6 844.72                                                                                                    | Торячев водоснабжение (по норме)         772,83         806,97         515,09         1.084,51           Отопение         2.103,04         1.130,88         2.103,04         2.85         2.85           Содержание и техническое обслуживание         1.685,4         906,3         1.685,4         2.05           Холодное водоснабжение (по счетчику)         771,7         170,52         781,7         170,52           Холодное водоснабжение (по счетчику)         771,7         170,52         781,7         170,52           Электроэмерлия (по счетчику)         235,29         361,79         235,29         361,79         235,29         361,79           Электроэмерлия мест общего пользования         2.013,8         770,5         1.543,3         0.0         0.0         0         0           Электроэмерлия мест общего пользования         2.03,2,67         3.812,05         6.000         6.844,72         0.6844,72         0.6745         0.75         0.75         0.75         0.75         0.75         0.75         0.75         0.75         0.75         0.75         0.75         0.75         0.75         0.75         0.75         0.75         0.75         0.75         0.75         0.75         0.75         0.75         0.75         0.75         0.75                                                                                                    | Вывоз ТБО                                                                                                    | 112.36                  | 60.42     | 60.42    |       | 112.36   |    |                                        |                |      |
| Отолление         2 103,04         1 130,88         1 130,88         2 103,04         2.085         2.085         0.026         0.026         0.026         0.026         0.026         0.026         0.026         0.026         0.026         0.026         0.026         0.026         0.026         0.026         0.026         0.026         0.026         0.026         0.026         0.026         0.026         0.026         0.026         0.026         0.026         0.026         0.026         0.026         0.026         0.026         0.026         0.026         0.026         0.026         0.026         0.026         0.026         0.026         0.026         0.026         0.026         0.026         0.026         0.026         0.026         0.026         0.026         0.026         0.026         0.026         0.026         0.026         0.026         0.026         0.026         0.026         0.026         0.026         0.026         0.026         0.026         0.026         0.026         0.026         0.026         0.026         0.026         0.026         0.026         0.026         0.026         0.026         0.026         0.026         0.026         0.026         0.026         0.026         0.026         0.026         0.02                                                                                                    | Отолление         2 103,04         1 130,88         2 103,04         2 103,04           Пени         2,65         2,85         2,85         2,85         2,85         2,85         2,85         2,85         2,85         2,85         2,85         2,85         2,85         2,85         2,85         2,85         2,85         2,85         2,85         2,85         2,85         2,85         2,85         2,85         2,85         2,85         2,85         2,85         2,85         2,85         2,85         2,85         2,85         2,85         2,85         2,85         2,85         2,85         2,85         2,85         2,85         2,85         2,85         2,85         2,85         2,85         2,85         2,85         2,85         2,85         2,85         2,85         2,85         2,85         2,85         2,85         2,85         2,85         2,85         2,85         2,85         2,85         2,85         2,85         2,85         2,85         2,85         2,85         2,85         2,85         2,85         2,85         2,85         2,85         2,85         2,85         2,85         2,85         2,85         2,85         2,85         2,85         2,85         2,85         2                                                                                                    | Горячее водоснабжение (по норме)                                                                                                | 772.63                  | 806.97    | 515.09   |       | 1 064.51 |    |                                        |                |      |
| Пении         2.85         0.00         2.85         2.85           Содерживание и техническое обслуживание         1.665,4         906,3         1.665,4         906,3         1.665,4           Техническое обслуживание (по счетчику)         791,7         170,52         791,7         170,52           Холодное водоснабжение (по счетчику)         791,7         170,52         791,7         170,52           Холодное водоснабжение (по счетчику)         66,75         66,75         66,75           Целевой сбор         50         50         50           Электроэнерлия (по счетчику)         235,29         361,79         235,29         361,79           Электроэнерлия мест общего пользования         2.313,8         770,5         1.543,3         ♡ Олачено           Упо ото         9.032,67         3.812,05         6.000         6.844,72         ♡ Конечный остаток                                                                                                    | Пени         0         2.85         2.85           Следерживание и техническое обслуживание         1 685,4         906,3         1 685,4           Техническое обслуживание пофтового оборудования         190         100         190           Холодное водоснабжение (по счетчику)         791,7         170,52         791,7         170,52           Холодное водоснабжение (по норме)         66,75         66,75         66,75         0         50           Деневой сбор         50         50         50         50         50         70,5         0         9,61,79           Электрознергия мест общего пользования         2 31,3.8         770,5         1 543,3         0         0         0         0         0         0         0         0         0         0         0         0         0         0         0         0         0         0         0         0         0         0         0         0         0         0         0         0         0         0         0         0         0         0         0         0         0         0         0         0         0         0         0         0         0         0         0         0         0 <td< td=""><td>Отопление</td><td>2 103.04</td><td>1 130.88</td><td>1 130.88</td><td></td><td>2 103.04</td><td></td><td></td><td></td><td></td></td<>                                                                                                    | Отопление                                                                                                    | 2 103.04                | 1 130.88  | 1 130.88 |       | 2 103.04 |    |                                        |                |      |
| Содержание и техническое обслуживание 1685,4 906,3 906,3 1685,4<br>Техническое обслуживание лифтового оборудования 190 100 100 190<br>Холодное водоснабжение (по норме) 66,75 1 66,75<br>Холодное водоснабжение (по норме) 66,75 1 66,75<br>Электроэнергия (по счетчику) 235,29 361,79 235,29 361,79<br>Электроэнергия мест общего пользования 2 313,8 770,5 1 543,3<br>того 9 032,67 3 812,05 6 000 6 844,72 УКонечный остаток<br>Конечный остаток<br>Конечный остаток<br>Конечный остаток<br>Конечный остаток                                                                                                    | Содержание и техническое обслуживание 1 685,4 906,3 906,3 1 685,4<br>Техническое обслуживание пифтоеого оборудования 190 100 100 190<br>Холодное водоснабжение (по норме) 66,75 1 66,75<br>Целевой собор 50 50 50 50<br>Электрознергия мест общего пользования 2 313,8 770,5 1 543,3<br>ого 9 032,67 3 812,05 6 000 6 844,72                                                                                                    | Пени                                                                                                    |                         | 2.85      |          |       | 2.85     |    |                                        |                |      |
| Тажищиеское оболуживание пифтового оборудования 190 100 100 190<br>Холодное водосна®жение (по счетчику) 791,7 170,52 791,7 170,52<br>Холодное водосна®жение (по счетчику) 66,75 6 50 50 50 50<br>Банстрозенрлия (по счетчику) 235,29 361,79 235,29 361,79 361,77 235,29 361,79 361,77 235,29 361,79 361,77 235,29 361,79 770,5 1543,3<br>Зпектрозенрлия мест общего пользования 2313,8 770,5 1543,3<br>гого 9 032,67 3 812,05 6 000 6 844,72 € Конечный остаток                                                                                                    | Техническое обслуживание пифтового оборудования 190 100 100 190<br>Холодное водоснабжение (по счетнику) 791,7 170,52 791,7 170,52<br>Колодное водоснабжение (по норме) 66,75 6 66,75<br>Целевой сбор<br>Электроэнергия по счетнику) 225,29 301,79 235,29 301,79<br>Электроэнергия мест общего пользования 2313,8 770,5 1 543,3<br>ото 9 032,67 3 812,05 6 000 6 844,72                                                                                                    | Содержание и техническое обслуживание                                                                                           | 1 685.4                 | 906.3     | 906.3    |       | 1 685.4  |    |                                        |                |      |
| Холодное водоснабжение (по счетчику)         791,7         170,52         791,7         170,52           Холодное водоснабжение (по норме)         66,75         66,75         66,75         66,75           Целевой Сор         50         50         50         50         50           Электроэнерлия (по счетчику)         235,29         381,79         1543,3         9         9           Электроэнерлия мест общего пользования         2 313,8         770,5         1 543,3         1 543,2         Оллачено           У Полото         9 032,67         3 812,05         6 000         6 844,72         У Конечный остаток                                                                                                    | Холодное водоснабжение (по счетчику)<br>Холодное водоснабжение (по норме)<br>Всетовонерия (по счетчику)<br>Электроэнерия (по счетчику)<br>Электроэнерия мест общего пользования<br>9 032,67 3 812,05 6 000 6 844,72<br>Сортировка<br>Сортировка<br>Сортировка                                                                                                    | Техническое обслуживание лифтового оборудования                                                                                 | 190                     | 100       | 100      |       | 190      | +  | Показатели                             |                |      |
| Холодное водоснабжение (по норме)         66,75         66,75           Целевой сбор         50         50         50           Электрознергия (по счетчику)         235,29         361,79         235,29         361,79           Электрознергия мест общего пользования         2 313,8         770,5         1 543,3         ✓         ✓         Начальный остаток           Упого         9 032,67         3 812,05         6 000         6 844,72         ✓         Начальный остаток           Оплачено         Упоком         9 032,67         3 812,05         6 000         6 844,72         ✓         Конечный остаток                                                                                                    | Холодное водоснабжение (по нерме)         66,75         66,75           Целевой сбор         50         50         50           Электрознергия (по счетчику)         225,29         361,79         235,29         361,79           Электрознергия мест общего пользования         2 313,8         770,5         1 543,3         0 Голачено         0 Голачено           ого         9 032,67         3 812,05         6 000         6 844,72         У Конечный остаток                                                                                                    | Холодное водоснабжение (по счетчику)                                                                                            | 791.7                   | 170.52    | 791.7    |       | 170,52   |    | TIORESETENT                            |                |      |
| Целевой сбор 50 50 50 50<br>Электроэмерния (по счетчику) 235,29 361,79 235,29 361,79<br>Электроэмерния мест общего пользования 2313,8 770,5 1543,3<br>того 9 032,67 3 812,05 6 000 6 844,72<br>✓ Конечный остаток<br>Сортировка                                                                                                    | Целевой сбор 50 50 50 50<br>Электрозмергия (по счетчику) 235,29 361,79 235,29 961,79<br>Электрозмергия мест общего пользования 231,38 770,5 1 543,3<br>ото 9 032,67 3 812,05 6 000 6 844,72 ♀ Льгот ♥ Конечный остаток<br>Конечный остаток                                                                                                    | Холодное водоснабжение (по норме)                                                                                               | 66,75                   |           |          |       | 66,75    |    | 🗹 Начальный остаток                    |                |      |
| Зпектрознерлия (по счетчику) 235.29 361,79 225.29 361,79<br>Электрознерлия мест общего пользования 2313.8 770,5 1543,3<br>гого 9 032,67 3 812,05 6 000 6 844,72 У Конечный остаток<br>Сортировка                                                                                                    | Злектрознерпия (по счетчику) 235.29 381.79 235.29 961.79<br>Электрознерпия мест общего пользования 2313.8 770.5 1 543.3<br>ото 9 032,67 3 812.05 6 000 6 844.72 У Конеиный остаток<br>Сортировка                                                                                                    | Целевой сбор                                                                                                    | 50                      | 50        | 50       |       | 50       |    | Начислено всего                        |                |      |
| Электрознергия мест общего пользования         2 313.8         770.5         1 543.3           того         9 032.67         3 812.05         6 000         6 844,72           Сортировка         Сортировка                                                                                                    | Злектрознерлия мест общего пользования 2 313.8 770.5 1 543.3<br>гото 9 032,67 3 812,05 6 000 6 844,72                                                                                                    | Электрознергия (по счетчику)                                                                                                    | 235,29                  | 361,79    | 235,29   |       | 361,79   |    | И Опланено                             |                |      |
| того 9 032,67 3 812,05 6 000 6 844,72<br>Конечный остаток<br>Сортировка                                                                                                    | рото 9 032,67 3 812,05 6 000 6 844,72<br>Конечный остаток<br>Сортировка                                                                                                    | Электроэнергия мест общего пользования                                                                                          | 2 313,8                 |           | 770,5    |       | 1 543,3  |    |                                        |                |      |
| Сортировка                                                                                                    | Сортировка                                                                                                    | гого                                                                                                    | 9 032.67                | 3 812.05  | 6 000    |       | 6 844.72 |    | JIBLOT                                 |                |      |
|                                                                                                    |                                                                                                    |                                                                                                    |                         |           |          |       |          |    | Сортировка                             |                |      |
|                                                                                                    |                                                                                                    |                                                                                                    |                         |           |          |       |          |    |                                        |                |      |
|                                                                                                    |                                                                                                    |                                                                                                    |                         |           |          |       |          |    |                                        |                |      |
|                                                                                                    |                                                                                                    |                                                                                                    |                         |           |          |       |          |    |                                        |                |      |
|                                                                                                    |                                                                                                    |                                                                                                    |                         |           |          |       |          | *  |                                        |                |      |

Сформируем отчет «Свод начислений» по лицевым счетам:

- в меню конфигурации выберем Коммунальный учет Отчеты Начисления Свод начислений;
- в «Вариантах отчета» выберем «По лицевым счетам»;
- в форме отчета «Свод начислений» установим произвольный период «01.12.2011— 31.12.2011»;
- нажмем кнопку «Сформировать».

|        | ачислений [По ли                           | цевым счетам]        |                    |                   |               |          |                            |                        |                   |
|--------|--------------------------------------------|----------------------|--------------------|-------------------|---------------|----------|----------------------------|------------------------|-------------------|
| пы     | По лицевым<br>счетам                       | Сводно               |                    |                   |               |          |                            |                        |                   |
| ольный | период                                     | ▼ c: 01.12.2011      | 🗊 по: 31.12.201    | 1 🔳 📖             |               |          |                            | <br>                   |                   |
| юрмир  | оовать                                     |                      |                    |                   |               |          |                            |                        | E                 |
| Све    | од начислен                                | ий                   |                    |                   |               |          |                            | 🔺 Параметры            |                   |
| Перис  | юд: Декабрь 2011 г.<br>пировки строк: Орга | низация: Здание: Ли  | цевой счет.Номер   | квартиры; Лицев   | юй счет; Пери | од взаим | расчетов;                  | Параметр               | Значение Дата     |
| Показ  | затели: Начальный                          | остаток; Начислено в | асего; Оплачено; Л | ьгот; Конечный с  | остаток;      | 22401    | 2011                       | Конец периода          | Произволь 31.03.2 |
| Орга   | анизация                                   |                      | Начальный          | Начислено         | Оплачено      | Льгот    | Конечный                   | Orñen                  |                   |
| Здан   | ние                                        |                      | остаток            | всего             |               |          | остаток                    | 01000                  |                   |
| Hom    | ер квартиры. Ли                            | цевой счет           |                    |                   |               |          |                            | Поле В                 | ид ср Значение    |
| Пери   | иол взаиморасче                            | TOB                  |                    |                   |               |          |                            |                        |                   |
| тсж    | "Комфорт"                                  | 100                  | 9.032.67           | 3 812 05          | 6.000         |          | 6 844 72                   |                        |                   |
| Kn     | зыпатская д 1                              |                      | 9.032.67           | 3 812 05          | 6 000         |          | 6 844 72                   |                        |                   |
| . cp.  | 1. Шаталов Геннал                          | ий Андреевич         | 5 182 08           | 3 812 05          | 6 000         |          | 2 994.13                   |                        |                   |
| -      | Октябоь 2011                               |                      | -10                |                   |               |          | -10                        |                        |                   |
|        | Ноябрь 2011                                |                      | 5 192 08           |                   | 5 192 08      |          | 10                         |                        |                   |
|        | Декабрь 2011                               |                      |                    | 3 812 05          | 807.92        |          | 3 004.13                   | e                      |                   |
| 1      | 2. Петров Петр Ив                          | анович               | 3 080.09           |                   | -770.5        |          | 3 850.59                   | Показатели             |                   |
|        | Ноябрь.2011                                |                      | 3 080.09           | 1                 | -770.5        |          | 3 850.59                   |                        |                   |
|        | 3. Барышников Мих                          | аил Антонович        | 770.9              |                   | 770.5         |          |                            | Начальный остаток      |                   |
|        | Ноябрь.2011                                |                      | 770.5              |                   | 770.5         |          |                            | Начислено всего        |                   |
| Итог   | го                                         |                      | 9 032 67           | 3 812 05          | 6 000         |          | 6 844 72                   | 🖌 Оплачено             |                   |
|        |                                            |                      |                    | A CONTRACTOR INTO |               |          | A Contraction of the State |                        |                   |
|        |                                            |                      |                    |                   |               |          |                            |                        |                   |
|        |                                            |                      |                    |                   |               |          |                            | Конечный остаток       |                   |
|        |                                            |                      |                    |                   |               |          |                            | Continoers             |                   |
|        |                                            |                      |                    |                   |               |          |                            |                        |                   |
|        |                                            |                      |                    |                   |               |          |                            | 🔄 🗹 📼 Лицевой счет.Но. | По возрастанию    |
|        |                                            |                      |                    |                   |               |          |                            |                        |                   |
|        |                                            |                      |                    |                   |               |          |                            |                        |                   |
|        |                                            |                      |                    |                   |               |          |                            |                        |                   |
|        |                                            |                      |                    |                   |               |          |                            |                        |                   |
|        |                                            |                      |                    |                   |               |          |                            |                        |                   |
|        |                                            |                      |                    |                   |               |          |                            |                        |                   |
|        |                                            |                      |                    |                   |               |          |                            |                        |                   |
|        |                                            |                      |                    |                   |               |          |                            |                        |                   |
|        |                                            |                      |                    |                   |               |          |                            |                        |                   |
|        |                                            |                      |                    |                   |               |          |                            |                        |                   |
|        |                                            |                      |                    |                   |               |          |                            |                        |                   |
|        |                                            |                      |                    |                   |               |          |                            |                        |                   |
|        |                                            |                      |                    |                   |               |          |                            |                        |                   |
|        |                                            |                      |                    |                   |               |          |                            | v                      |                   |

### 10.3. Отчет «Свод начислений по периоду регистрации»

Отчет «Свод начислений по периоду регистрации» содержит сводную информацию о начислениях, оплатах и остатках по оплате за коммунальные услуги за определенный период.

- в меню конфигурации выберем Коммунальный учет Отчеты Начисления Свод начислений по периоду регистрации;
- в форме отчета «Свод начислений по периоду регистрации» установим произвольный период «01.12.2011— 31.12.2011»;
- нажмем кнопку «Сформировать».

| onabar chin, maranement octar on, maranement yenymi, maranemente men | и: Начислено всего: Оп | пачено услуги: І | Оплачено пени; | Оплачено всего | Сумма льгот; | Конечный ос | гаток;   |       |          |
|----------------------------------------------------------------------|------------------------|------------------|----------------|----------------|--------------|-------------|----------|-------|----------|
| рганизация                                                           | Нацальный              | Начислено        |                |                | Оппацено     |             |          | Сумма | Конечный |
| иневой счет                                                          | остаток                | Начислено        | Начислено      | Начислено      | Оппачено     | Оппачено    | Оппачено | пыгот | остаток  |
|                                                                      |                        | услуги           | пени           | BCETO          | ИСПУГИ       | пени        | BCEFO    |       |          |
|                                                                      |                        | yonym            |                | 20010          | yonym        |             | 50010    |       |          |
| ад начисления                                                        | 0.022.67               | 3 800 20         | 2.95           | 2 912 05       | 6.000        |             | 6.000    |       | 8 944 72 |
| Барышников Михаил Антоновия                                          | 770.50                 | 3 008,20         | 2,00           | 3.012,05       | 770.5        |             | 770.5    |       | 0.044,72 |
| 01.12.2011                                                           | 770,50                 |                  |                |                | 770,5        |             | 770,5    |       |          |
| Электроэнергия мест общего пользования                               | 770.50                 |                  |                |                | 770.5        |             | 770.5    |       |          |
| Петров Петр Иванович                                                 | 3 080 09               |                  |                |                | -770 5       |             | -770 5   |       | 3 850 59 |
| 01.12.2011                                                           | 3 080.09               |                  |                |                | -770.5       |             | -770.5   |       | 3 850.59 |
| Водоотведение (канализация)                                          | 79.80                  |                  |                |                |              |             |          |       | 79.80    |
| Вывоз ТБО                                                            | 51.94                  |                  |                |                |              |             |          |       | 51,94    |
| Горячее водоснабжение (по норме)                                     | 257.54                 |                  |                | 1              |              |             |          |       | 257,54   |
| Отопление                                                            | 972,16                 |                  |                | 1              |              |             |          |       | 972,16   |
| Содержание и техническое обслуживание                                | 779,10                 |                  |                |                |              |             |          |       | 779,10   |
| Техническое обслуживание лифтового оборудования                      | 100,00                 |                  |                |                |              |             |          |       | 100,00   |
| Холодное водоснабжение (по норме)                                    | 66,75                  |                  |                |                |              |             |          |       | 66,75    |
| Электроэнергия мест общего пользования                               | 772,80                 |                  |                |                | -770,5       |             | -770,5   |       | 1 543,30 |
| Шаталов Геннадий Андреевич                                           | 5 182,08               | 3 809,20         | 2,85           | 3 812,05       | 6 000        |             | 6 000    |       | 2 994,13 |
| 01.12.2011                                                           | 5 182,08               | 3 809,20         | 2,85           | 3 812,05       | 6 000        |             | 6 000    |       | 2 994,13 |
| Аванс                                                                |                        | 1                |                |                | 807,92       | <           | 807,92   |       | -807,92  |
| Водоотведение (канализация)                                          | 631,90                 | 222,32           |                | 222,32         | 631,9        |             | 631,9    |       | 222,32   |
| Вывоз ТБО                                                            | 60,42                  | 60,42            | 1              | 60,42          | 60,42        |             | 60,42    |       | 60,42    |
| Горячее водоснабжение (по норме)                                     | 515,09                 | 806,97           |                | 806,97         | 515,09       |             | 515,09   |       | 806,97   |
| Отопление                                                            | 1 130,88               | 1 130,88         |                | 1 130,88       | 1 130,88     |             | 1 130,88 |       | 1 130,88 |
| Пени                                                                 |                        |                  | 2,85           | 2,85           |              |             |          | 2     | 2,85     |
| Содержание и техническое обслуживание                                | 906,30                 | 906,30           |                | 906,30         | 906,3        |             | 906,3    |       | 906,30   |
| Техническое обслуживание лифтового оборудования                      | 90,00                  | 100,00           |                | 100,00         | 100          |             | 100      |       | 90,00    |
| холодное водоснаржение (по счетчику)                                 | /91,70                 | 170,52           |                | 170,52         | 791,7        |             | /91,7    |       | 170,52   |
| целевои соор                                                         | 50,00                  | 50,00            |                | 50,00          | 50           |             | 50       |       | 50,00    |
| электроэнергия (по счетчику)                                         | 235,29                 | 361,79           |                | 361,79         | 235,29       |             | 235,29   |       | 361,79   |
| электроэнергия мест оощего пользования                               | 0.020.07               | 2 000 00         | 0.05           | 2 042 05       | (70,5        |             | (70,5    |       | C 944 79 |
| 1010                                                                 | 9 032,67               | 3 809,20         | 2,85           | 3 812,05       | 6 000        |             | 6 000    |       | 6 844,72 |

10.4. Отчет «Свод начислений (по составу тарифа)»

Отчет «Свод начислений (по составу тарифа)» содержит сводную информацию о начислениях, оплатах и остатках по оплате за коммунальные услуги за определенный период, детализированных по составу тарифа.

- в меню конфигурации выберем Коммунальный учет Отчеты Начисления Свод начислений (по составу тарифа);
- в форме отчета «Свод начислений (по составу тарифа) » установим произвольный период «01.11.2011— 31.11.2011»;
- нажмем кнопку «Сформировать».

| ' <b>фа)</b><br>тавная часть тар<br>; Конечный остат | рифа;<br>ток;                                                                                                  |          |               |
|------------------------------------------------------|----------------------------------------------------------------------------------------------------|----------|---------------|
| і <b>фа)</b><br>тавная часть тар<br>; Конечный остат | рифа;<br>ток;                                                                                                  |          |               |
|                                                      | the second second second second second second second second second second second second second second second s |          |               |
| Начислено                                            | Оплачено                                                                                                    | Конечный |               |
|                                                      |                                                                                                    | UCIAIUK  |               |
| 772.63                                               | 3                                                                                                    | 772 63   |               |
| 772,63                                               | 3                                                                                                    | 772.63   |               |
| 639,27                                               | 7                                                                                                    | 639,27   |               |
| 133,36                                               | 6                                                                                                    | 133,36   |               |
| 772,63                                               | 3                                                                                                    | 772,63   |               |
|                                                      |                                                                                                    |          |               |
|                                                      | 772,6                                                                                                    | 772,63   | 772,63 772,63 |

### 10.5. Отчет «Расчетная ведомость»

**Отчет «Расчетная ведомость»** предназначен для получения информации о суммах начислений и оплат за коммунальные услуги в разрезе видов начислений.

Сформируем данный отчет:

- в меню конфигурации выберем Коммунальный учет Отчеты Начисления Расчетная ведомость;
- в форме отчета «Расчетная ведомость» установим произвольный период «01.11.2011— 30.11.2011»;
- нажмем кнопку «Сформировать».

| ооизе<br>С | зольный период  С: 01.1 Формировать                                                                                                    | 1.2011 🗊 no: 30.11.20                    | 11 📕                                   |                                 |                                             |                                                          |              |                                            |                    | <b>***</b> (        |
|------------|----------------------------------------------------------------------------------------------------|------------------------------------------|----------------------------------------|---------------------------------|---------------------------------------------|----------------------------------------------------------|--------------|--------------------------------------------|--------------------|---------------------|
|            | Расчетная ведомость<br>Период: Ноябрь 2011 г.<br>Группировки строк: Организация; Здани<br>Группировки колонок: Вид начисления; Р<br>Показатели: Сумма; | е; Лицевой счет; Лицевой<br>аздел;       |                                        |                                 |                                             |                                                          |              |                                            |                    |                     |
|            | Организация                                                                                                    |                                          | Горячее<br>водоснабжение<br>(по норме) | Электроэнергия<br>(по счетчику) | Содержание и<br>техническое<br>обслуживание | Техническое<br>обслуживание<br>лифтового<br>оборудования | Целевой сбор | Холодное<br>водоснабжение<br>(по счетчику) | Начислено<br>всего | Конечный<br>остаток |
|            | Здание                                                                                                    |                                          |                                        |                                 |                                             |                                                          |              |                                            |                    |                     |
|            | Лицевой счет                                                                                                    | Лицевой<br>счет. Номер<br>лицевого счета | Сумма                                  | Сумма                           | Сумма                                       | Сумма                                                    | Сумма        | Сумма                                      | Сумма              | Сумма               |
|            | ТСЖ "Комфорт"                                                                                                    |                                          | 772,63                                 | 235,29                          | 1 685,4                                     | 200                                                      | 50           | 791,7                                      | 9 042,67           | 9 032,67            |
| Ę          | Крылатская д.1                                                                                                    |                                          | 772,63                                 | 235,29                          | 1 685,4                                     | 200                                                      | 50           | 791,7                                      | 9 042,67           | 9 032,67            |
|            | Барышников Михаил Антонович                                                                                                    | 00003                                    |                                        |                                 |                                             |                                                          |              |                                            | 770,5              | 770,5               |
|            | Петров Петр Иванович                                                                                                    | 00002                                    | 257,54                                 |                                 | 779,1                                       | 100                                                      |              |                                            | 3 080,09           | 3 080,09            |
| 4          | Шаталов Геннадий Андреевич                                                                                                    | 00001                                    | 515,09                                 | 235,29                          | 906,3                                       | 100                                                      | 50           | 791,7                                      | 5 192,08           | 5 182,08            |
|            | Итого                                                                                                    |                                          | 772,63                                 | 235,29                          | 1 685,4                                     | 200                                                      | 50           | 791,7                                      | 9 042,67           | 9 032,67            |
|            |                                                                                                    |                                          |                                        |                                 |                                             |                                                          |              |                                            |                    |                     |
|            |                                                                                                    |                                          |                                        |                                 |                                             |                                                          |              |                                            |                    |                     |

### 10.6. Отчет «Расчетная ведомость по периоду регистрации»

**Отчет** «Расчетная ведомость по периоду регистрации» предназначен для получения информации о суммах начислений и оплат за коммунальные услуги в разрезе видов начислений и периода регистрации.

- в меню конфигурации выберем Коммунальный учет Отчеты Начисления Расчетная ведомость по периоду регистрации;
- в форме отчета «Расчетная ведомость по периоду регистрации» установим произвольный период «01.11.2011— 30.11.2011»;
- нажмем кнопку «Сформировать».

| Расчетная ведомость<br>Период: Ноябрь 2011 г.<br>Группировки строк: Организация; Здани<br>Группировки колонок: Вид начисления;<br>Показатели: Сумма; | е; Лицевой счет<br>Раздел; | Номер лицево     | го счета; Общая пло       | 24        |              |                                        |           |                    |                     |
|----------------------------------------------------------------------------------------------------|----------------------------|------------------|---------------------------|-----------|--------------|----------------------------------------|-----------|--------------------|---------------------|
| Организация                                                                                                    |                            |                  |                           | Отопление | Целевой сбор | Горячее<br>водоснабжение<br>(по норме) | Вывоз ТБО | Начислено<br>всего | Конечный<br>остаток |
| Здание                                                                                                    |                            |                  |                           |           |              |                                        |           |                    |                     |
| Лицевой счет                                                                                                    | Номер<br>лицевого<br>счета | Общая<br>площадь | Количество<br>проживающих | Сумма     | Сумма        | Сумма                                  | Сумма     | Сумма              | Сумма               |
| Период                                                                                                    |                            |                  |                           |           |              |                                        |           |                    |                     |
| ТСЖ "Комфорт"                                                                                                    |                            |                  |                           | 2 103,04  | 50           | 772,63                                 | 112,36    | 9 042,67           | 9 032,6             |
| Крылатская д.1                                                                                                    | 100000                     |                  |                           | 2 103,04  | 50           | 772,63                                 | 112,36    | 9 042,67           | 9 032,6             |
| Барышников Михаил Антонович                                                                                                    | 00003                      | 65               | 6                         | 1         |              |                                        |           | 770,5              | 770,                |
| 01.11.2011 0:00:00                                                                                                    | 00000                      |                  | d                         | 070.40    |              | 057.54                                 | 54.04     | 770,5              | 770,                |
| 01 11 2011 0-00-00                                                                                                    | 00002                      | 45               | (                         | 972,10    |              | 207,04                                 | 51,94     | 3 000,09           | 3 000,0             |
|                                                                                                    | 00001                      | 67               |                           | 1 120 99  | 50           | 207,04                                 | 60.42     | 5 102 08           | 5 182 0             |
| 01 11 2011 0-00-00                                                                                                    | 00001                      |                  |                           | 1 130,00  | 50           | 515.09                                 | 60.42     | 5 192,00           | 5 182.0             |
| Итого                                                                                                    |                            |                  |                           | 2 103.04  | 50           | 772.63                                 | 112.36    | 9 042.67           | 9 032.67            |
|                                                                                                    |                            |                  |                           |           |              |                                        |           |                    |                     |

## 10.7. Отчет «Ведомость начислений по периоду взаиморасчетов»

**Отчет** «Ведомость начислений по периоду взаиморасчетов» формирует итоговые суммы начисленных коммунальных услуг, сальдо на начало и конец периода, сумму оплат за указанный период.

- в меню конфигурации выберем Коммунальный учет Отчеты Начисления Ведомость начислений по периоду взаиморасчетов;
- в форме отчета «Ведомость начислений по периоду взаиморасчетов» установим произвольный период «01.11.2011— 31.11.2011»;
- нажмем кнопку «Сформировать».

| <b>b</b> ( | У) Ведомость начислений по периоду взаимо                                                                                                    | расчетов          |              |           |          |                 |          |                   |           |       |          |                 | 3.       | . 🗆 🗙  |
|------------|----------------------------------------------------------------------------------------------------|-------------------|--------------|-----------|----------|-----------------|----------|-------------------|-----------|-------|----------|-----------------|----------|--------|
| Пр         | извольный период 🔹 с: 01.11.2011 👔                                                                                                    | no: 30.11.20      | 11 🔳 🛄       |           |          |                 |          |                   |           |       |          |                 |          |        |
|            | Сформировать                                                                                                    |                   |              |           |          |                 |          |                   |           |       |          |                 | <b>C</b> | E 🕐    |
|            | Ведомость начислений<br>Период:Новбрь 2011 г.<br>Группировки колонок: Вид начисления:<br>Показатели:Начальный остаток:Начислено; Сумма<br>Параметры: Начало периода: 01.11.2011 0<br>Конец периода: 01.11.2011 0<br>Собор: (Начальный остаток Не ра<br>Начислено Не равно "0" ИЛ<br>Оплачено Не равно "0" Коплачено Пе равно "0" Коплате Не равно "0" Копла |                   |              |           |          |                 |          |                   |           |       |          |                 |          | 4<br>4 |
|            | Номер Лицевой счет<br>квартиры                                                                                                    | Электроэнер       | гия мест общ | его польз | ования   |                 |          | Итого             |           |       |          |                 |          |        |
|            | Период взаиморасчетов                                                                                                    | Начальный остаток | Начислено    | Сумма     | Оплачено | Зачет<br>аванса | К оплате | Начальный остаток | Начислено | Сумма | Оплачено | Зачет<br>аванса | К оплате |        |
|            | 1 Шаталов Геннадий Андреевич                                                                                                    |                   | 770,5        |           |          |                 | 770,5    | -10               | 5 192,08  |       |          |                 | 5 182,08 |        |
|            | 01.10.2011                                                                                                    |                   |              |           |          |                 |          | -10               |           |       |          |                 | -10      |        |
|            | 01.11.2011                                                                                                    |                   | 770,5        |           |          |                 | 770,5    |                   | 5 192,08  |       |          |                 | 5 192,08 |        |
| E          | 2 Петров Петр Иванович                                                                                                    |                   | 772,8        |           |          | 1               | 772,8    |                   | 3 080,09  |       |          |                 | 3 080,09 |        |
|            | 01.11.2011                                                                                                    |                   | 772,8        |           |          |                 | 772,8    |                   | 3 080,09  |       |          |                 | 3 080,09 |        |
| 무          | 3 Барышников Михаил Антонович                                                                                                    |                   | 770,5        |           |          |                 | 770,5    |                   | 770,5     |       |          |                 | 770,5    |        |
| 1          | 01.11.2011                                                                                                    |                   | 770,5        |           |          |                 | 770,5    | 10                | 0.040.07  |       |          |                 | 0.000.07 |        |
| ~          | итого                                                                                                    |                   | 2 3 13,6     |           |          |                 | 2 313.0  | -10               | 5 042,67  |       |          |                 | 9 032,67 | *      |
| ۲          |                                                                                                    |                   |              |           |          |                 |          |                   |           |       |          | .e.             |          |        |

### 10.8. Отчет «Ведомость начислений по периоду регистрации»

**Отчет** «Ведомость начислений по периоду регистрации» формирует итоговые суммы начисленных коммунальных услуг за указанный период, сальдо на начало и конец периода, сумму оплат за указанный период.

Сформируем данный отчет:

- в меню конфигурации выберем Коммунальный учет Отчеты Начисления Ведомость начислений по периоду регистрации;
- в форме отчета «Ведомость начислений по периоду регистрации» установим произвольный период «01.11.2011— 31.11.2011»;
- нажмем кнопку «Сформировать».

|                                                                                               | ть начислений по периоду регистр                                                                                                    | ации                 |               |                |          |                 |          |                      |           |                |          |                 |          |
|-----------------------------------------------------------------------------------------------|----------------------------------------------------------------------------------------------------|----------------------|---------------|----------------|----------|-----------------|----------|----------------------|-----------|----------------|----------|-----------------|----------|
| извольный пер<br>Сформиров                                                                    | с: 01.11.2011 р                                                                                                    | II no: 30.11.20      | 11 🔳 🛄        |                |          |                 |          |                      |           |                |          |                 | <b></b>  |
| Ведомос<br>Период: Нояб<br>Группировки<br>Группировки<br>Показатели: Н<br>Параметры<br>Отбор: | Сть начислений<br>пр. 2011 г.<br>строк. Номер квартиры; Лицевой счет<br>колнок. Бид начисления;<br>Начальный остаток; Начислено; Сумма<br>конец периода: 30.11.2011 23<br>(Начальный остаток Не равно<br>Конец периода: 30.11.2011 23<br>(Начальный остаток Не равно<br>Сумма льгот Не равно "0" ИЛ<br>Сумма льгот Не равно "0" ИЛ<br>Зачет аванса Не равно "0" ) |                      |               |                |          |                 |          |                      |           |                |          |                 |          |
| Номер<br>квартиры                                                                             | Лицевой счет                                                                                                    | Электроэнер          | огия мест общ | его польз      | ования   |                 |          | Итого                |           |                |          |                 |          |
| Период                                                                                        |                                                                                                    | Начальный<br>остаток | Начислено     | Сумма<br>льгот | Оплачено | Зачет<br>аванса | К оплате | Начальный<br>остаток | Начислено | Сумма<br>льгот | Оплачено | Зачет<br>аванса | К оплате |
| 1                                                                                             | Шаталов Геннадий Андреевич                                                                                                    |                      | 770,5         |                |          |                 | 770,5    | -10                  | 5 192,08  |                |          |                 | 5 182,0  |
| 01.11.2011                                                                                    | 0:00:00                                                                                                    |                      | 770,5         |                |          |                 | 770,5    | -10                  | 5 192,08  |                |          |                 | 5 182,0  |
| 2                                                                                             | Петров Петр Иванович                                                                                                    |                      | 772,8         |                |          |                 | 772,8    |                      | 3 080,09  |                |          | _               | 3 080,0  |
| 2                                                                                             | 0:00:00                                                                                                    |                      | 772,8         |                |          |                 | 772,8    |                      | 3 080,09  |                | _        |                 | 3 080,0  |
| 01.11.2011                                                                                    | -                                                                                                    |                      | 770,5         |                |          |                 | 770,5    | S                    | 770,5     |                |          |                 | 770      |
| 01.11.2011                                                                                    | Барышников Михаил Антонович                                                                                                    |                      | 770 5         |                |          |                 |          |                      | //0.5     |                |          |                 |          |
| 01.11.2011<br>3<br>01.11.2011                                                                 | Барышников Михаил Антонович                                                                                                    |                      | 770.5         |                |          |                 | ((0.5    |                      |           |                |          |                 |          |

10.9. Отчет «Анализ начислений»

Отчет «Анализ начислений» содержит информацию о движениях по лицевому счету за указанный период.

- в меню конфигурации выберем Коммунальный учет Отчеты Начисления Анализ начислений;
- в форме отчета «Анализ начислений» установим произвольный период «ноябрь 2011 январь 2012»;
- в параметрах отбора выберем организацию ТСЖ «Комфорт», лицевой счет «Шаталов Г.А.»
- нажмем кнопку «Сформировать»;

| Анал | из начислений                                                                                                    |                    |          |        |          |           |           |                             |         | - |
|------|----------------------------------------------------------------------------------------------------|--------------------|----------|--------|----------|-----------|-----------|-----------------------------|---------|---|
| R 🕶  | <b>) Сформировать</b>   Настройки   🎢 💐 🚂 📻 ② Период с                                                                                    | Ноябрь 2011        |          |        |          |           |           | 🕶 🗘 по: (Янва               | рь 2012 |   |
| пе   |                                                                                                    | Вил сравн          | нения    |        |          |           | Значение  |                             |         |   |
|      | 0                                                                                                    | Dening             |          |        |          |           | TCX "K-   |                             |         |   |
| -    | организация                                                                                                    | Pabho              |          |        |          |           | TOX NON   |                             |         |   |
| -    |                                                                                                    | T dbhu             |          |        |          |           | maranos i | еппадии Алдрее              | БИН     |   |
|      | Параметры: Начало периода: 01.11.2011 0:00:00<br>Конец периода: 31.01.2012 23:59:59<br>Отбор: Организация Равно "ТСЖ "Комфорт"" И         |                    |          |        |          |           |           |                             |         |   |
|      | Лицевой счет Равно "Шаталов Геннадий Андре<br>Организация                                                                                 | евич"<br>Начислено | Оппачено | Пьгот  | Аванс    | Пени      | Пени      | Οδοροτ                      |         |   |
|      | Пиневой счет Помешение                                                                                                    | ing anonoho        | Cinavenu | JIBIOI | , addine | начислено | оплачено  | Coopor                      |         |   |
|      | Полицевой счет помещение                                                                                                    |                    |          |        |          | nameneno  | onnarcho  |                             |         |   |
|      | Период регистрации                                                                                                    |                    |          |        |          |           |           |                             |         |   |
|      | Регистратор                                                                                                    |                    |          |        |          |           |           |                             |         |   |
|      | Вид начисления                                                                                                    |                    |          |        |          |           |           |                             |         |   |
|      | ТСЖ "Комфорт"                                                                                                    | 9 001,28           | 5 192,08 |        | -807,92  | 2,85      |           | 2 994,13                    |         |   |
|      | Шаталов Геннадий Андреевич Крылатская д. 1 кв.1                                                                                           | 9 001,28           | 5 192,08 |        | -807,92  | 2,85      |           | 2 994,13                    |         |   |
| -    | 01.10.2011 0:00:00                                                                                                    |                    | -        |        |          | -         |           | -10                         |         |   |
| 무    | пачальный остаток                                                                                                    |                    |          | 1      |          | -         | -         | -10                         |         |   |
| L. 1 | 04.44.0044.000.00                                                                                                    | 5 400 00           |          |        |          |           |           | -10                         |         |   |
|      | 01.11.2011 0100100<br>(KV) Hauriceaure rowninger, pure 000000001 -= 20.11.2011.                                                           | 5 192,08           |          | -      | -        |           |           | 5 192,08                    |         |   |
| P    | 0:00:00                                                                                                    | 4 421,00           |          |        |          |           |           | 4 421,00                    |         |   |
|      | Водоотведение (канализация)                                                                                                    | 631,90             |          |        |          |           |           | 631,9                       |         |   |
|      | Вывоз ТБО                                                                                                    | 60,42              |          |        |          |           |           | 60.42                       |         |   |
|      | Горячее водоснабжение (по норме)                                                                                                    | 515,09             |          |        |          |           |           | 515,09                      |         |   |
|      | Отопление                                                                                                    | 1 130,88           |          |        |          |           |           | 1 130,88                    |         |   |
|      | Содержание и техническое обслуживание                                                                                                    | 906,30             |          |        |          |           |           | 906,3                       |         |   |
|      | Техническое обслуживание лифтового оборудования                                                                                           | 100,00             |          |        |          |           |           | 100                         |         |   |
|      | Холодное водоснабжение (по счетчику)                                                                                                    | 791,70             |          |        |          |           |           | 791,7                       |         |   |
|      | Целевой сбор                                                                                                    | 50,00              |          |        |          |           |           | 50                          |         |   |
|      | Электрознергия (по счетчику)                                                                                                    | 235,29             |          |        |          |           |           | 235,29                      |         |   |
| -    | (КУ) Распределение коммунальных услуг 00000001 от<br>30.11.2011 0:00:00                                                                   | 770,50             |          |        |          |           |           | 770,5                       |         |   |
| 7    | Электрознергия мест обшего пользования                                                                                                    | 770.50             |          |        |          |           |           | 770.5                       |         |   |
| T    |                                                                                                    |                    | 5 192 08 |        | -807.92  | 2.85      |           | -2 187.95                   |         |   |
| l    | 01.12.2011 0:00:00                                                                                                    | 3 809 20           |          |        |          | 2,00      |           |                             |         |   |
| Ţ    | 01.12.2011 0:00:00<br>(КУ) Регистрация оплаты по лицевому счету 000000001 от<br>13.12.2011 0:00:00                                        | 3 809,20           | 5 192,08 |        | -807,92  |           |           | -6.000                      |         |   |
| Ī    | 01.12.2011 0:00:00<br>(KV) Репстрация оплаты по лицевому счету 000000001 от<br>13.12.2011 0:00:00<br>Аванс                                | 3 809,20           | 5 192,08 |        | -807,92  |           |           | -6 000<br>-807,92           |         |   |
|      | 01.12.2011 0:00:00<br>(КУ) Репстрация оплаты по лицевому счету 000000001 от<br>13.12.2011 0:00:00<br>Аванс<br>Водоотеедение (канализация) | 3 809,20           | 5 192,08 |        | -807,92  |           |           | -6 000<br>-807,92<br>-631,9 |         |   |

# 10.10. Отчет «Потребление услуг»

Отчет «Потребление услуг» предназначен для получения сводной информации о количестве потребленных услуг в разрезе зданий.

- в меню конфигурации выберем Коммунальный учет Отчеты Начисления Потребление услуг;
- в форме отчета «Потребление услуг» установим произвольный период «01.11.2011— 31.11.2011»;
- нажмем кнопку «Сформировать».

| Произ | потреоление услуг                                                                                                    |                                                         |                      |             |           |            |          |                                                                                     |             |                           |        |
|-------|----------------------------------------------------------------------------------------------------|---------------------------------------------------------|----------------------|-------------|-----------|------------|----------|-------------------------------------------------------------------------------------|-------------|---------------------------|--------|
|       | зольный период 💌 с: 01.11.2011 🕮 пи                                                                                                    | p: 30.11.2011 🗐                                         | )                    |             |           |            |          |                                                                                     |             |                           |        |
| ) C   | Формировать                                                                                                    |                                                         |                      |             |           |            |          |                                                                                     |             | E                         | 1 🗉 🤇  |
|       | Потребление услуг                                                                                                    |                                                         |                      |             |           |            |          | А Параметры                                                                         |             |                           | « » •  |
|       | Период: Ноябрь 2011 г.<br>Группировки строк: Организация; Поставщик; Вид нач<br>Показатели: Начислеко; Перерасчет; Всего; Начислен<br>Отбор: Здание Равно "Крылатская д.1" И Вид начисле | исления;<br>о; Перерасчет; Всего<br>ния.Вид услуги Равн | ;<br>о "Электроэнерг | าหร"        |           |            |          | Параметр<br>Конец пери                                                              | а I         | Значение Дата<br>Произвол | A.<br> |
|       | Организация                                                                                                    | Количество                                              | СПУЕИ                |             | Сумма     |            |          | Отбор                                                                               |             |                           | « » •  |
|       | Поставшик                                                                                                    | Начислено                                               | Перерасчет           | Bcero       | Начислено | Перерасчет | Всего    | Done                                                                                | Вил с       | Значение                  |        |
|       | Вид начисления                                                                                                    |                                                         |                      |             |           |            |          |                                                                                     | Drig O      | Kanana 1                  |        |
|       | ТСЖ "Комфоот"                                                                                                    | 1 099                                                   |                      | 1 099.00000 | 2 549.09  |            | 2 549.09 | Зда                                                                                 | ние Равно   | Крылатская д. Г           |        |
| TE    |                                                                                                    | 1 099                                                   |                      | 1 099,00000 | 2 549,09  |            | 2 549,09 | 🕑 Вид                                                                               | начис Равно | Электроэнергия            | 1      |
| T     | Электроэнергия (по счетчику)                                                                                                    | 93                                                      |                      | 93,00000    | 235,29    |            | 235,29   |                                                                                     |             |                           |        |
|       | Электроэнергия мест общего пользования                                                                                                    | 1 006                                                   |                      | 1 006,00000 | 2 313,8   |            | 2 313,80 |                                                                                     |             |                           |        |
|       | Итого                                                                                                    | 1 099                                                   |                      | 1 099,00000 | 2 549,09  |            | 2 549,09 |                                                                                     |             |                           |        |
|       |                                                                                                    |                                                         |                      |             |           |            |          | <ul> <li>У Начисле</li> <li>Я Перерас</li> <li>Всего</li> <li>Сортировка</li> </ul> | чет         |                           |        |
|       |                                                                                                    |                                                         |                      |             |           |            |          |                                                                                     |             |                           | « »    |

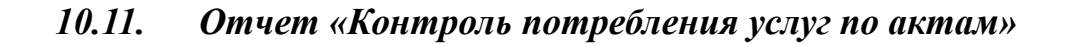

Отчет «Контроль потребления услуг по актам» содержит сводную информацию о фактическом потреблении услуг по зданиям, согласно полученным актам от поставщиков.

- в меню конфигурации выберем Коммунальный учет Отчеты Начисления Контроль потребления услуг по актам;
- в форме отчета «Контроль потребления услуг по актам» установим произвольный период «01.11.2011— 30.11.2011»;
- нажмем кнопку «Сформировать».

|   | Потребление услуг<br>Период: Ноябрь 2011 г.<br>Группировки строк: Организация; Лицевой счет. Помещение Владе<br>Показатели: Количество начислено всего; Количество потреблен | лец; Вид начисления.Ви<br>о; Количество расхождя | д услуги;<br>ение; Сумма нач | ислено всего; Сумм | иа потреблено; С | умма расхожде | зние;       |
|---|----------------------------------------------------------------------------------------------------|--------------------------------------------------|------------------------------|--------------------|------------------|---------------|-------------|
|   | Организация                                                                                                    | Количество                                       | Количество                   | Количество         | Сумма            | Сумма         | Сумма       |
|   | Лицевой счет.Помещение.Владелец                                                                                                    | начислено                                        | потреблено                   | расхождение        | начислено        | потреблено    | расхождение |
|   | Вид начисления.Вид услуги                                                                                                    | BCELO                                            |                              |                    | всего            |               |             |
|   | ТСЖ "Комфорт"                                                                                                    | 1 582,86                                         |                              | 1 582,86           | 9 042,67         |               | 9 042,67    |
| Ð | Крылатская д.1                                                                                                    | 1 582,86                                         |                              | 1 582,86           | 9 042,67         |               | 9 042,67    |
|   | Водоотведение                                                                                                    | 81,43                                            |                              | 81,43              | 711,7            |               | 711,7       |
|   | Вывоз ТБО                                                                                                    | 106                                              |                              | 106                | 112,36           |               | 112,36      |
|   | Горячее водоснабжение                                                                                                    | 10,95                                            |                              | 10,95              | 772,63           |               | 772,63      |
|   | Отопление                                                                                                    | 106                                              |                              | 106                | 2 103,04         |               | 2 103,04    |
|   | Содержание общего имущества                                                                                                    | 106                                              |                              | 106                | 1 685,4          |               | 1 685,4     |
|   | Техническое обслуживание лифтового оборудования                                                                                                    | 2                                                |                              | 2                  | 200              |               | 200         |
|   | Холодное водоснабжение                                                                                                    | 70,48                                            |                              | 70,48              | 858,45           |               | 858,45      |
|   | Целевой сбор                                                                                                    | 1                                                |                              | 1                  | 50               |               | 50          |
|   | Электроэнергия                                                                                                    | 1 099                                            |                              | 1 099              | 2 549,09         |               | 2 549,09    |
|   |                                                                                                    | 1 582 86                                         |                              | 1 582 86           | 9 042 67         |               | 9 042 67    |

### 10.12. Отчет «Потребление услуг по счетчикам»

Отчет «Потребление услуг по счетчикам» предназначен для получения сводной информации о потреблении услуг по приборам учета.

- в меню конфигурации выберем Коммунальный учет Отчеты Начисления Потребление услуг по счетчикам;
- в форме отчета «Потребление услуг по счетчикам» установим произвольный период «01.11.2011— 30.11.2011»;
- нажмем кнопку «Сформировать».

| Потребление услуг по индивидуальным счетчикам<br>Период: Ноябрь 2011 г.<br>Группировки строк: Здание; Вид услуги; Счетчик; Помещение; Лицевой счет; Дата включения; Дата конечных показание; Конечное показание; Расход; Начальное начальное; Конечное показание; Расход; Начальное начальное; Конечное показание; Расход; Начальное начальное; Конечное показание; Расход; Начальное начальное; Конечное показание; Расход; Начальное начальное; Конечное показание; Расход; Начальное начальное; Конечное показание; Расход; Начальное начальное; Конечное показание; Расход; Начальное показание; Расход; Начальное начальное; Конечное показание; Расход; Начальное начальное; Конечное показание; Расход; Расход; Начальное начальное; Конечное показание; Расход; Расход; Счетчик Помещение Лицевой счет Дата отключения отключения показаний показаний показаний показаний показаний показаний показаний показаний показаний показаний показаний показаний показаний показаний показаний показаний показаний показаний показаний показаний; Помещения; Дата отключения 31.10.2011 28.11.2011 1421 1426 48.2011 48.2011 48.201 | извольный период                                                                                                    | c: U1.11.2U11 ∰ No: 3U.                                     | <u>,,,,,,,,,,,,,,,,,,,,,,,,,,,,,,,,,,,,</u>                                  |                                          |                                      |                               |                  |                       | PP []  |
|----------------------------------------------------------------------------------------------------|----------------------------------------------------------------------------------------------------|-------------------------------------------------------------|------------------------------------------------------------------------------|------------------------------------------|--------------------------------------|-------------------------------|------------------|-----------------------|--------|
| Группировки строк: Здание; Вид услуги; Счетчик; Помещение; Лицевой счет; Дата включения; Дата отключения; Дата конечных показаний;<br>Показатели: Начальное показание; Конечное показание; Расход; Начальное начальное; Конечное показание; Расход; Начальное начальное; Конечное показание; Расход;<br>Здание<br>Вид услуги<br>Счетчик Помещение Лицевой счет Дата Дата Дата Оключения Дата отключения дата и конечных показание; Расход;<br>Крылатская д.1<br>Холодное водоснабжение<br>Индивидуальный ХВ Крылатская д. 1 кв.1 Шаталов Геннадий Андреевич 31.10.2011 28.11.2011 1 421 1 486<br>Электроэнергия<br>Индивидуальный 3.3 Крылатская д.1 кв.2 Петров Петр Иванович 31.10.2011 28.11.2011 3 566 4 368 1<br>Итого                                                                                                    | Потребление услуг                                                                                                    | по индивидуальны                                            | ым счетчикам                                                                 |                                          |                                      |                               |                  |                       |        |
| Вид услуги<br>Вид услуги<br>Счетчик Помещение Лицевой счет Дата включения отключения Сосновной тариф<br>Крылатская д.1<br>Холодное водоснабжение<br>Индивидуальный ХВ Крылатская д. 1 кв. 1 Шаталов Геннадий Андреевич 31.10.2011 28.11.2011 1421 1466<br>Электроэнергия<br>Индивидуальный ЭЭ Крылатская д. 1 кв. 2 Петров Петр Иванович 31.10.2011 28.11.2011 3566 4368 1<br>Итого                                                                                                    | Группировки строк: Здание; Ви<br>Показатели: Начальное показан                                                                                                    | д услуги; Счетчик; Помещени<br>ние; Конечное показание; Рас | е; Лицевой счет; Дата включения; Дат<br>ход; Начальное начальное; Конечное п | а отключения; Дат<br>оказание; Расход; Н | а конечных показ<br>Чачальное началь | аний;<br>ьное; Конечное п     | оказание; Расход | - <b>1</b>            |        |
| Бид услуги         Пачальное         Конечное         Раско           Счетчик         Помещение         Лицевой счет         Дата<br>включения         Дата<br>отключения         Дата<br>конечных<br>показаний         Помещение         Показание         Показание<                                                                                                    | Janne Janne |                                                             |                                                                              |                                          |                                      |                               | Основнои та      | риф                   | D      |
| Крылатская д.1         Крылатская д.1         Крылатская д.1 кв.1         Шаталов Геннадий Андреевич         31.10.2011         28.11.2011         1 421         1 486           Индивидуальный ХВ         Крылатская д.1 кв.1         Шаталов Геннадий Андреевич         31.10.2011         28.11.2011         1 421         1 486           Электроэнергия                                                                                                    | Бид услуги<br>Счетчик                                                                                                    | Помещение                                                   | Лицевой счет                                                                 | Дата<br>включения                        | Дата<br>отключения                   | Дата<br>конечных<br>показаний | показание        | конечное<br>показание | ⊢асход |
| Холодное водоснабжение         Крылатская д. 1 кв. 1         Шаталов Геннадий Андреевич         31.10.2011         28.11.2011         1 421         1 486           Электроэнергия                                                                                                    | Крылатская д.1                                                                                                    |                                                             |                                                                              |                                          |                                      |                               |                  |                       | 96     |
| Индивидуальный ХВ         Крылатская д. 1 кв. 1         Шаталов Геннадий Андреевич         31.10.2011         28.11.2011         1 421         1 486           Электроэнергия                                                                                                    | Холодное водоснабжение                                                                                                    |                                                             |                                                                              |                                          |                                      |                               |                  |                       | 6      |
| Электрознергия         Спектрознергия         Спектрознергия         Спектрознергия         28.11.2011         28.11.2011         6 764         6 877           Индивидуальный ЭЭ 3         Крылатская д. 1, кв. 2         Петров Петр Иванович         31.10.2011         28.11.2011         3 566         4 368           Итого         Сторов Петр Иванович         31.10.2011         28.11.2011         5 66         4 368         5                                                                                                    | Индивидуальный ХВ                                                                                                    | Крылатская д. 1 кв.1                                        | Шаталов Геннадий Андреевич                                                   | 31.10.2011                               |                                      | 28.11.2011                    | 1 421            | 1 486                 | 6      |
| Индивидуальный ЭЭ         Крылатская д. 1 кв. 1         Шаталов Геннадий Андреевич         31.10.2011         28.11.2011         6.784         6.877           Индивидуальный ЭЭ 3         Крылатская д. 1, кв. 2         Петров Петр Иванович         31.10.2011         28.11.2011         3.566         4.368           Итого         Стого         С         С         С         С                                                                                                    | Электроэнергия                                                                                                    |                                                             |                                                                              |                                          |                                      | 1                             |                  |                       | 89     |
| Индивидуальный ЭЭ З  Крылатская д.1, кв. 2   Петров Петр Иванович   31.10.2011   28.11.2011   3 566   4 368   Итого   5                                                                                                    | Индивидуальный ЭЭ                                                                                                    | Крылатская д. 1 кв.1                                        | Шаталов Геннадий Андреевич                                                   | 31.10.2011                               | -                                    | 28.11.2011                    | 6 784            | 6 877                 | 9      |
|                                                                                                    | Индивидуальный ЭЭ 3                                                                                                    | Крылатская д.1, кв. 2                                       | Петров Петр Иванович                                                         | 31.10.2011                               | 3                                    | 28.11.2011                    | 3 566            | 4 368                 | 80     |
|                                                                                                    | Итого                                                                                                    |                                                             |                                                                              |                                          |                                      |                               |                  |                       | 96     |
|                                                                                                    |                                                                                                    |                                                             |                                                                              |                                          |                                      |                               |                  |                       |        |
|                                                                                                    |                                                                                                    |                                                             |                                                                              |                                          |                                      |                               |                  |                       |        |
|                                                                                                    |                                                                                                    |                                                             |                                                                              |                                          |                                      |                               |                  |                       |        |
|                                                                                                    |                                                                                                    |                                                             |                                                                              |                                          |                                      |                               |                  |                       |        |

Отчет «Количество потребителей» предназначен для анализа начислений по нормативу и анализа фактических начислений.

Сформируем данный отчет:

- в меню конфигурации выберем Коммунальный учет Отчеты Начисления Количество потребителей;
- в форме отчета «Количество потребителей» установим произвольный период «01.11.2011— 30.11.2011»;
- нажмем кнопку «Сформировать».

#### За период с:(01.11.2011 🛛 🗐 по:(30.11.2011 🗐

📋 (КУ) Количество потребителей

• Сформировать

Количество потребителей

Организация Период взаиморасчетов По нормативу опичество Фактическое начисление праживающих Количество Норматив Количество Сумма Количество В пределах и потребителей Количество в В пределах нормы Сверх нормы Bcero потребителей Сумма в пределах норматива Вид начисления по Количество Сумма превышения Количество Сумма нормативу пределах Лицевой счет 2 022 24667 1 554 47000 81,43000 10 899,21 8 057,50 711,70 79,80 161,3900 152,2500 3 486 24 1 296,48 72.51333 12 851.87 9 042.67 711.70 79.80 631.90 112.36 51.94 60.42 772.53 51.94 515.09 2 103.04 972.16 1 130.84 1 685.40 779.10 тсж комф 251,36667 952,66 1 949,73334 1 949,73334 1 582,86000 9,13000 9,13000 72,30000 106,00000 21,0000 Ноябрь 201 11,0000 28,39000 975. Водоотведение (канализация) Петров Петр Иванович 9,13000 72,30000 631,90 112,36 51,94 Шаталов Геннадий Андреевич Вывоз ТБО 05,0000 а тос Петров Петр Иванович ,0000 49,00000 49,00000 Шаталов Геннадий Андреевич чее водоснабжение (по норме) Петров Петр Иванович Шаталов Геннадий Андреевич 0000 57,00000 60.42 57.00000 7,3000 3,6500 3,6500 772,63 257,54 515,09 10,95000 3,65000 7,30000 772,63 257,54 515,09 10.95000 3,65000 7,30000 3.0000 1.0000 2.0000 Гор 10,9500 Отопление Петров Петр Изанович Шаталов Геннадий Андреевич — техничеркое оболужи 105 00000 49,00000 57 00000 106,00000 2 103.04 972,16 1 130,88 1 685.40 49,00000 57,00000 49,00000 57,00000 2,00000 1,00000 1,00000 65,00000 65,00000 5,48000 5,48000 Шаталов Геннадий Андовезии Содержание и техническое обслуживание Петров Петр Изановии Шаталов Геннадий Андовезии Петров Петр Изановии Шаталов Геннадий Андовезии Холоднов водоснёбжение (по бытичко) Шаталов Геннадий Андовезии Холоднов водоснёбжение (по бытичко) Шаталов Геннадий Андовезии Холоднов водоснёбжение (по бытичко) Шаталов Геннадий Андовезии Холоднов водоснёбжение (по бытичко) Шаталов Геннадий Андовезии Шаталов Геннадий Андовезии Шаталов Геннадий Андовезии Шаталов Геннадий Андовезии 49.00000 57,00000 2,00000 1,00000 .0000 779,10 906.30 200.00 100.00 658.21 658.21 906,30 200,00 100,00 791,70 791,70 66,75 66,75 50,00 50,00 .0000 0000 133,49 133,49 66,75 66,75 133,49 133,49 66,75 66,75 5,4800 5,4800 5,4800 10.96000 10.96000 5.48000 10,96000 0 95000 5 48000 5.480 1.0000 5.4800 5,48000 1,00000 50,00 Целевой обор 1,00000 Шаталов Геннадий Андреевич .0000 00000 50.00 00000 Шаталов Течнадий Андреевич Электровнерии (по сиятнику) Петров Петр Извоевич Шаталов Течнадий Андреевич Электровнерии мест общиго пользования Варошинков Микали Антонович Петров Петр Извоевич Шаталов Течнадий Андреевич Цаталов Течнадий Андреевич 1,0000 67,0000 67,0000 67,0000 169.5 2,0000 93,00000 235.29 93.00000 235,29 169,5 0000 93.00000 1 005.00000 335.00000 336.00000 335.00000 366.87334 235,29 2,313,80 770,50 772,80 770,50 93,00000 (05,000,00 335,00000 335,00000 235 29 2 311,50 770,50 770,50 2 831,71 222,32 222,32 60,42 60,42 4,0000 67,0000 67.00000 154,10 1,00000 2,30 0000 67,0000 67.00000 154,10 1,00000 2,30 335,00000 467,77667 97,73667 97,73667 57,00000 57,00000 2,0000 9,1300 89,97667 2 189,75 -100,90333 977,49 Декабоь 2011 0000 3 809.20 222.32 Водоотведение (канализация) 25.43661 25,43667 25,43667 57,00000 57,00000 11,43667 11,43667 57,00000 222 32 222 32 60 42 806 97 806 97 1 130 88 1 130 88 Шаталов Геннадий Андреевич Вывоз ТБО Вывоз ТВО Шаталов Геннадий Андреевич Горячее водоснабжение (по норме) Шаталов Геннадий Андреевич Отороние 3,0000 3,0000 1,0000 1,0000 3,0000 3,6500 18,73667 18,73667 1 322,05 11,43667 805.97 805.97 57,00000 57,00000 1 130,88 Отопление 57,00000 57,00000 Шаталов Геннадий Андреевич Пен Шаталов Геннадий Андреевич Содержание и техническое обслуживание Шаталов Геннадий Андреевич 57,0000 57.00000 905,30 905,30 57 00000 57 00000 1 00000 14 00000 14 00000 1 00000 1 00000 57 00000 1,00000 1,00000 905,30 906.30 100.00 100.00 170.52 50.00 50.00 361.79 361.79 шеталов генедий ждреезии Техническое облужаване лиритового оборидования Шаталов Генедий Андреезии Шаталов Генедий Андреезии Шаталов Генедий Андреезии Целевой обор Шаталов Генедий Андреезии Телаторанов Гро (шелик) 100,00 170.52 170.52 5,480 71,2400 857.70 -40 04000 -40,04000 867. 50.00 50.00 361.79 361.79 Шаталов Геннадий Андреевич Шаталов Геннадий Андреевич 17,0000 161,3900 251,36667 3 486,24 -72 51333 1 952,66 2 022,2486 32 0000 10 899,21 1 949,73334 12 851,87 Итого

\_ 🗗 🗙

🗉 Настройка 🛛 🙀 👫 🕇 🗾 🕗